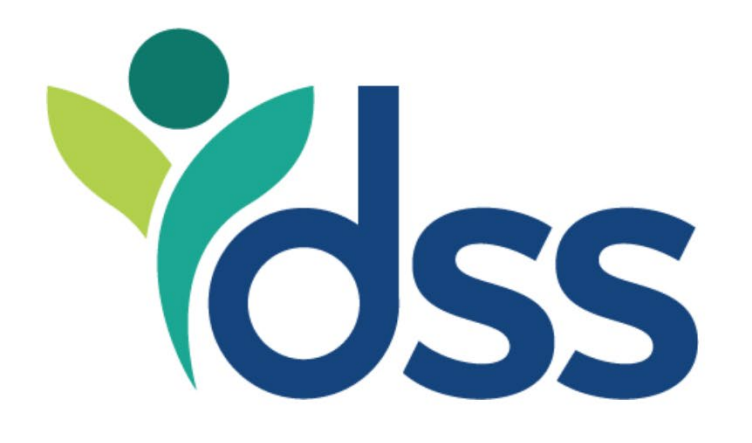

# Office of Workforce & Community Initiatives

## MoJobs Resume Navigation Guide

OWCI Guide for navigating the Resume

Resume Navigation Guide (3.2025)

## Where to go and how to get there

Start by opening the center column folder labeled My Individual Plans > Employment Plan Profile > then select Resumes.

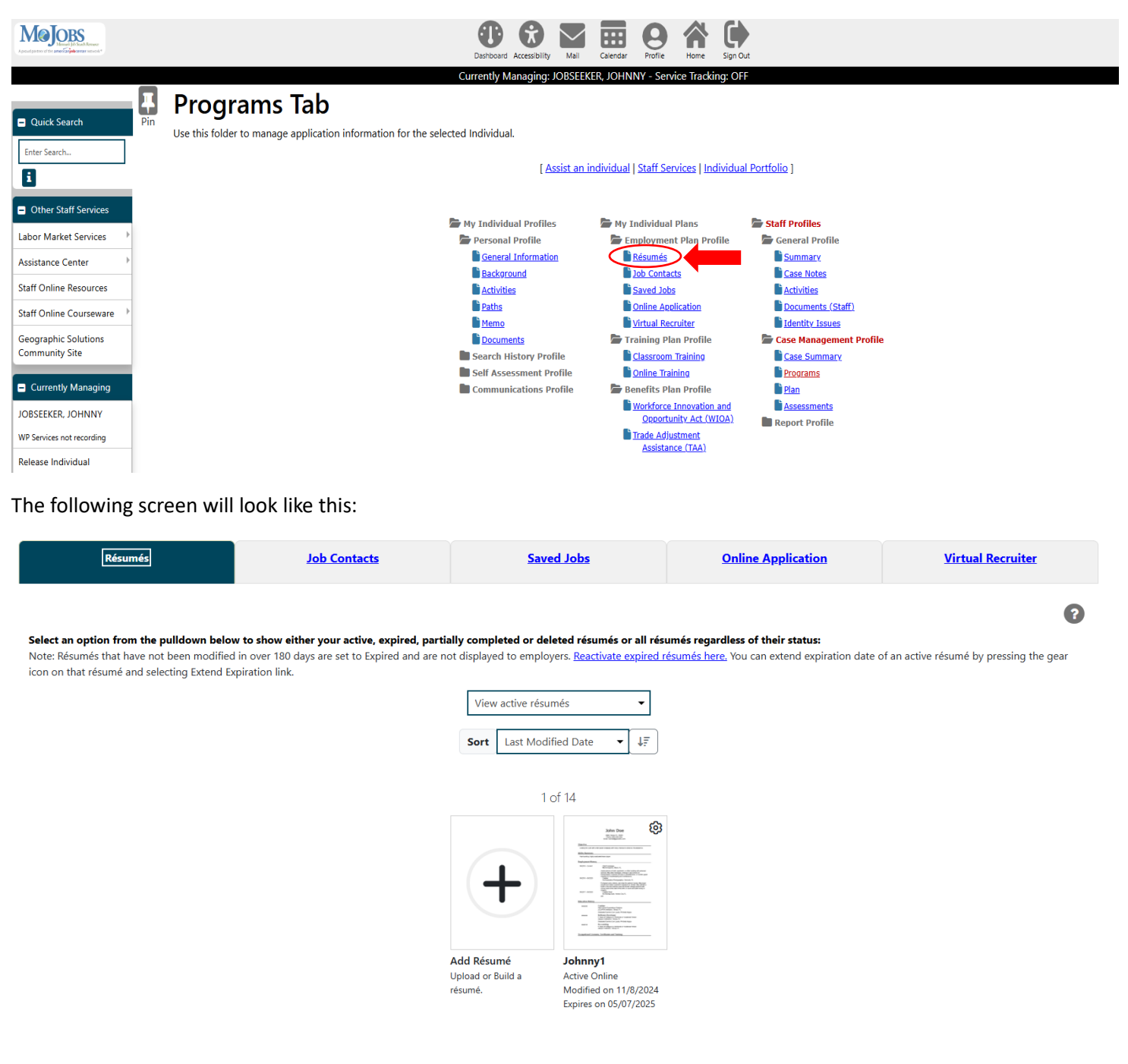

#### Tips on preparing your résumé Cover Letter Reactivate Expired Résumés

On this screen there are a variety of different tools available to both participants and case managers. For the purpose of this document we will focus on creating a new resume. This can be done by uploading a previously created resume or creating one from scratch using the MoJobs Resume Wizard.

## **Resume Builder**

Begin by selecting the large plus (+) sign above the "Add Resume".

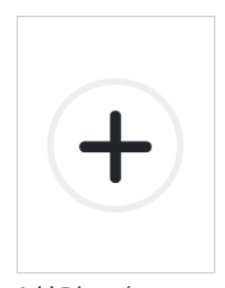

Add Résumé Upload or Build a résumé.

Here you will have the following three options: to upload a resume file, edit a previous existing MoJobs resume or create one from scratch. Select whichever option fits the scenario of the participant. For the purpose of this guide, we are going to select "I don't have a resume".

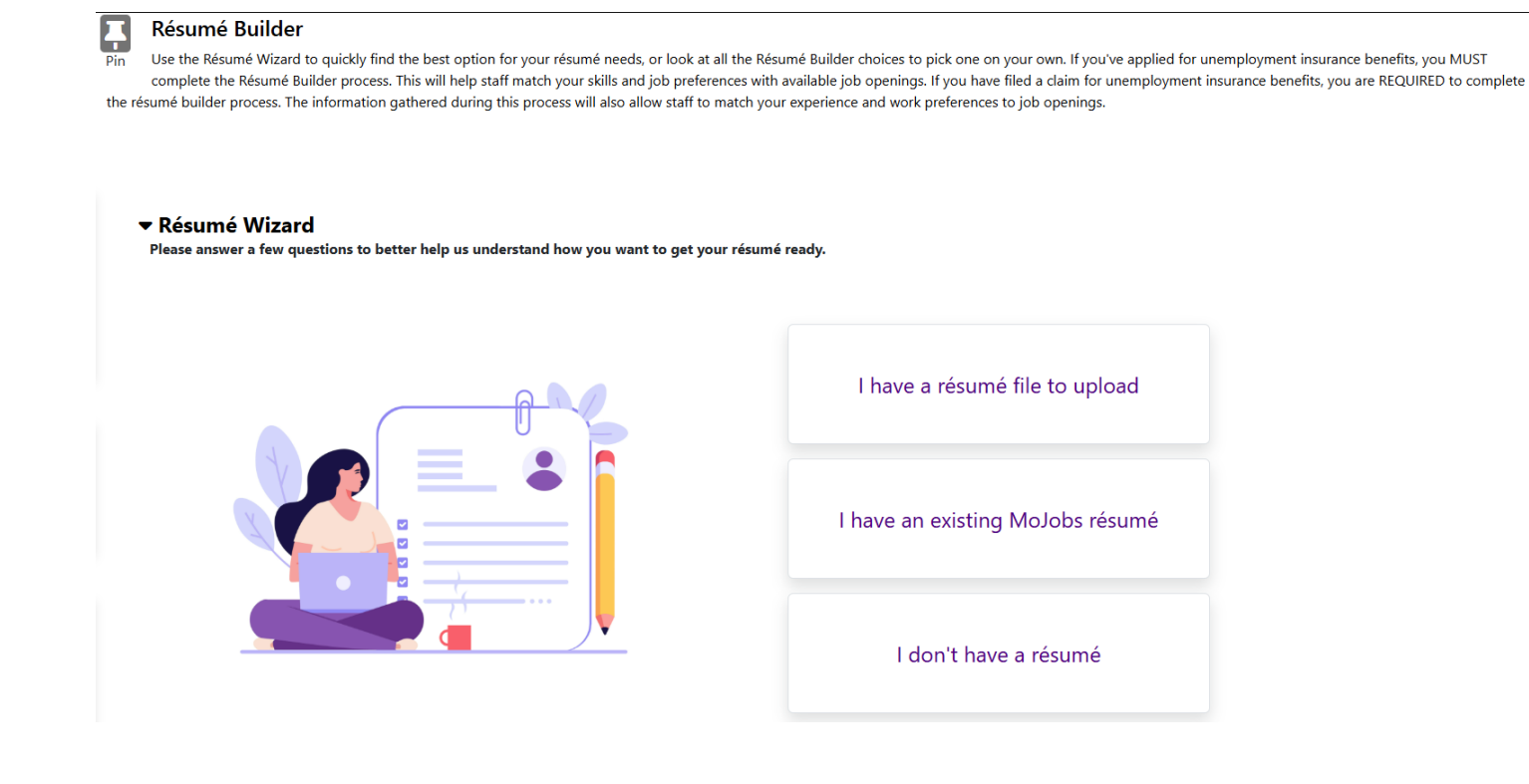

The next screen will give you multiple options, which are shown below. Select whichever option best serves you and the participant. If no assistance is needed creating the resume feel free to select "I'm comfortable doing it myself".

#### Résumé Wizard

Please answer a few questions to better help us understand how you want to get your résumé ready.

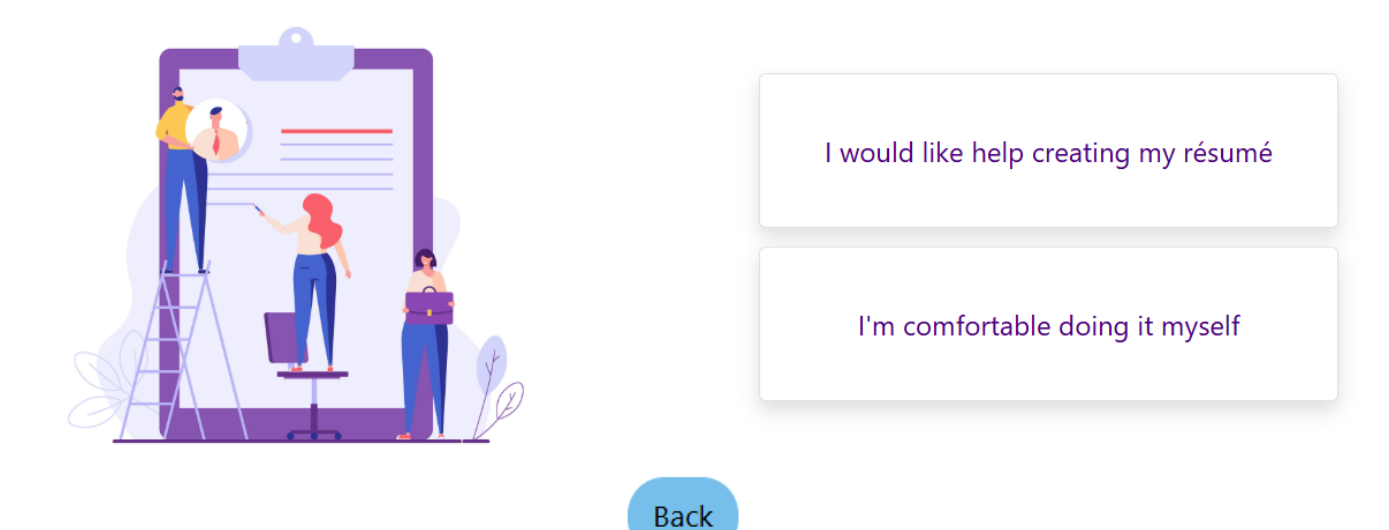

#### Review all Résumé Builder Options

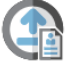

#### Upload a Résumé

#### O Quick Upload

Upload and extract key information from a résumé (supported formats e.g. .DOC, .PDF, HTML, RTF) to build a new résumé. () 2 - 23 minute(s) estimated minute(s) estimated

#### O Upload Wizard

Offers the same functionality as Quick Upload but allows you to review each section to edit the scanned information using the step-bystep process.

() 5 - 23 minute(s) estimated minute(s) estimated

#### Build a New Résumé

#### Quick Build

Build your résumé using your background information, skip the step-by-step process. () 2 - 23 minute(s) estimated

#### O Build Wizard

Build your résumé using a wizard with a step-by-step process. () 5 - 23 minute(s) estimated

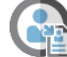

Duplicate a Résumé

#### O Copy a Résumé Already in MoJobs

Build a new résumé from a previously entered résumé (quickest). ③ 1 minute(s) estimated

Start Résumé

For the purpose of this guide, we are going to select "I would like help creating my resume".

#### Résumé Wizard

Please answer a few questions to better help us understand how you want to get your résumé ready.

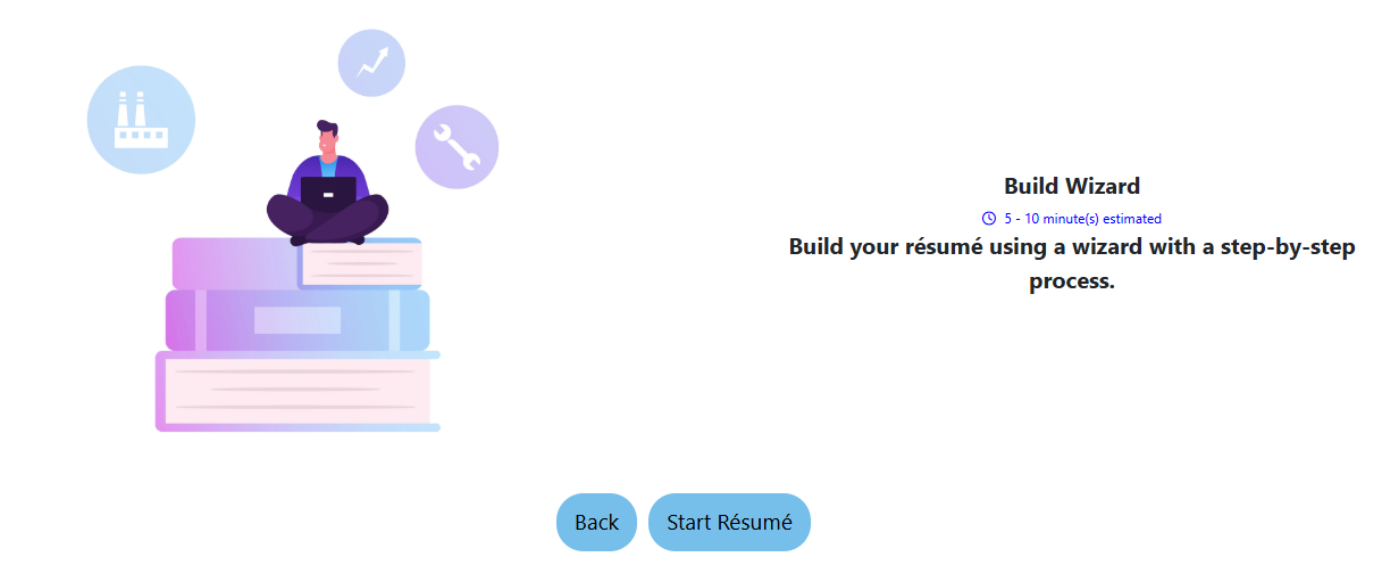

After making the selection needed, click "Start Resume".

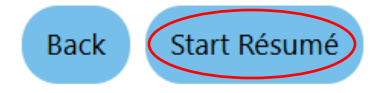

First, you will be prompted to give the resume a title as shown below.

| Résumé Title                                                                                                    |                                                                                  |
|----------------------------------------------------------------------------------------------------|----------------------------------------------------------------------------------|
| * Résumé Title:<br>Note: You may want to include words that highlight your skills,<br>experience or specialty. This résumé title is displayed to the<br>verified employers in our system if you choose to have this<br>résumé accessible online | uild Wizard<br><sup>10 minute(s) estimated</sup><br>ng a wizard with<br>process. |
| As best practice you should not include any personally identifying information as part of the résumé title. (e.g. name, date of birth, phone number)                                                                                            |                                                                                  |
| Cancel Start                                                                                                    |                                                                                  |

Enter the best fitting title for the resume that is being created and click "Start".

**\*Pro tip:** Make sure to use resume best practices for this process. A few examples of resume titles could include: "Marketing Manager", "Experienced Truck Driver", "Licensed Practical Nurse", and "Innovative Program Specialist".

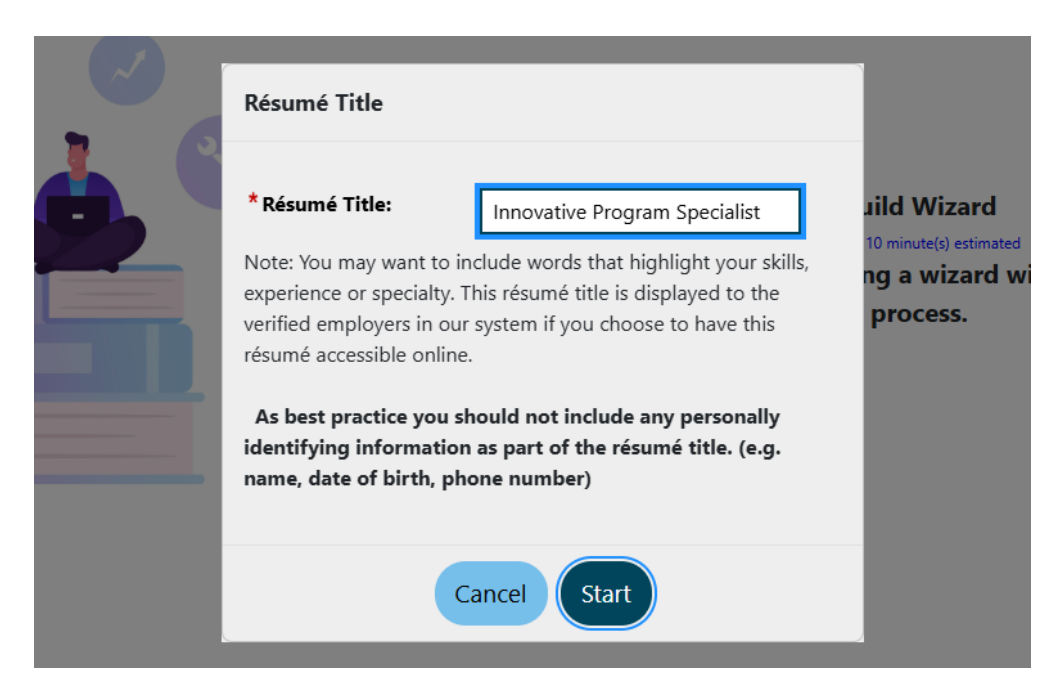

Next, select the availability of the resume. This is something that can be changed at the end of the process, so if you're unsure know that it can be changed.

#### Résumé Availability

| 0              | Yes, my résumé will be available online for employers to view.<br>No, my résumé will NOT be available online.                                                                                                    |
|----------------|----------------------------------------------------------------------------------------------------|
| lf you<br>you. | u select No you will still be available to apply for jobs you find online using your resume. However, verified employers will not be able to find your résumé. This is the quicker option but employers will not be able to find |
| If you         | u select Yes you will be required to provide some information about your job requirements so that verified employers can easily find your résumé.                                                                                |

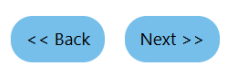

If you select "Yes", you will be prompted to confirm on the following screen, as shown below. Select "Ok" to confirm and move to the next screening.

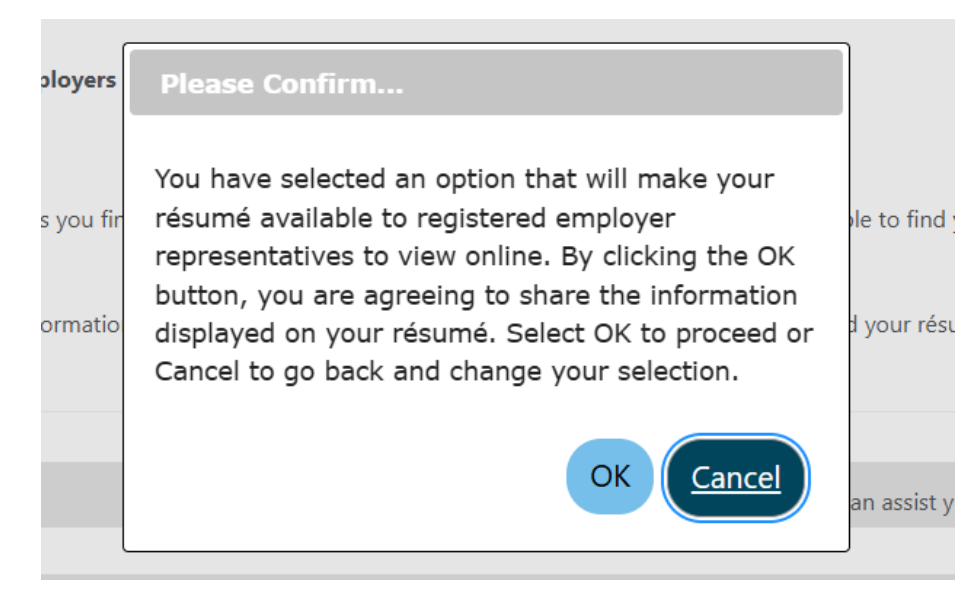

The next screen will take you into the Resume Builder.

## **Employer Search Items**

#### **Résumé Builder** Certifications Education Employer Search Items Templates Employment 8 . Job Skills Technical Skills And Tools Ability Summary Objective Honors and Activities 8 8 8 8 Additional Information Websites Contact References ... To sort on any column, activate a column title. **Desired Location Action** Boone County, Callaway County, Cole County Edit ✓ Update background information with the selected location < < Back Next >>

Based on the information that is entered in the profile of the participant, the "Desired Location" should auto populate. This can be adjusted by selecting "Edit". Then the following screen will load and the location where the resume will be seen can be adjusted.

#### **Desired Location**

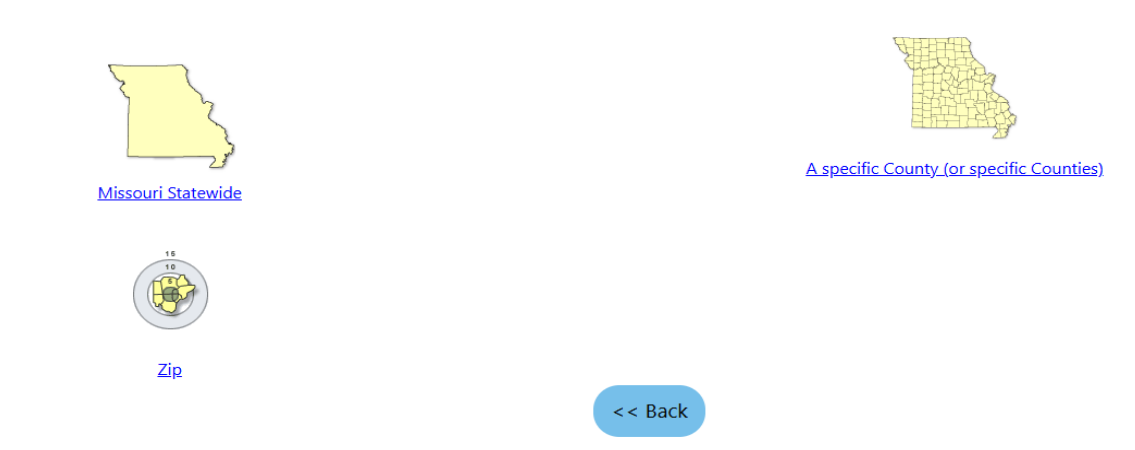

It can be adjusted by statewide, a specific county or counties in Missouri, or by zip code with a specified radius. Once you select the option that fits the needs of the participant, you will be returned to the *Resume Builder* screen.

Once returning click "Next".

This screen allows you to select the occupation the participant desires to have. If the desired occupation is not listed in the dropdown bow, select the blue "Search for an Occupation" hyperlink to be directed to ONET where you can select the correct occupation.

| occupation.                    |                                                                                               | _ |
|--------------------------------|-----------------------------------------------------------------------------------------------|---|
| Administrative Services Manage | rrs                                                                                           | • |
|                                | [ Search for an Occupation ]                                                                  |   |
|                                | ✓ Update background information with desired occupation                                       |   |
|                                | View Labor Market Information for Administrative Services Managers                            |   |
|                                | << Back Next >>                                                                               |   |
| nce the occupation is seled    | ted, click "Next".                                                                            |   |
| esired Salary                  |                                                                                               |   |
|                                | * Desired Salary:                                                                             |   |
|                                | NUMLEON ALL                                                                                   |   |
|                                | Update background information with desired salary                                             |   |
|                                | Cost of Living Comparison   View Labor Market Wage Rates for Administrative Services Managers |   |
|                                |                                                                                               |   |

Listed below are previous occupations you have selected while in this system. Otherwise, you may click the Search for an occupation link below to find your desired

This screen allows to adjust the desired salary the participant is looking for.

**\*Pro tip:** A resume with the "Any/Negotiable" salary choice selected, will result in more options. Not only in participants searches but also for employer searches.

Then click "Next".

#### Desired Job Type

| Profile         | Desired Employment  | FT / PT | Shift(s) | Days Available | Action |  |  |  |
|-----------------|---------------------|---------|----------|----------------|--------|--|--|--|
|                 | You have no records |         |          |                |        |  |  |  |
| Add New Profile |                     |         |          |                |        |  |  |  |
| << Back Next >> |                     |         |          |                |        |  |  |  |

Here you will have the option to "Add New Profile" or select a previous profile to display on the resume page. For the purpose of this guide we are going to select "Add New Profile".

The following screen will populate:

### Desired Job Type Profile Information

| *Title of this desired job | Profile 1             |
|----------------------------|-----------------------|
| This is your default Desi  | red Job Type profile. |

## Desired Employment Category

| Employment Type:                                                               | Regular                                                                                                    |
|--------------------------------------------------------------------------------|----------------------------------------------------------------------------------------------------|
| Full-Time or Part-Time:                                                        | Full Time (30 Hours or More) 🔻                                                                                                    |
| Desired Work H                                                                 | lours                                                                                                    |
| *Check any of the shifts ye<br>Day Shift Day Shift (If you generally do not wo | Du are willing to accept:<br>Swing Shift 🔲 Night/Graveyard Shift 🔲 Rotating Shift 🔲 Split Shift 💭 Flexible Shift<br>rk shifts, select Day Shift.) |
| *Please check the days yo                                                      | u are available to work: 🔲 Sunday 🗹 Monday 🗹 Tuesday 🗹 Wednesday 🗹 Thursday 🗹 Friday 🗋 Saturday                                                   |

#### Desired Travel

| Are you willing to     | None | Selected | • |
|------------------------|------|----------|---|
| travel:                |      |          |   |
| Percentage of time you | 0    | 04       |   |
| are willing to travel: | 0    | 90       |   |

#### Relocation/Remote Work/Work at Home

| *Are you willing to<br>relocate?                          | None Selected                                                                                                    |
|-----------------------------------------------------------|----------------------------------------------------------------------------------------------------|
| * Are you willing to work<br>remotely or Work at<br>Home? | None Selected                                                                                                    |
| Description                                               | Any additional information about the type of job you desire:                                                                                                    |
| B I <u>U</u> ≰ ▼ ≣ ≣                                      | $\equiv \boxed{\mathbf{N}} \models \models \boxed{\mathbf{N}} \star \boxed{\mathbf{N}} \star $ |
|                                                           | [ <u>Text Templates</u> ]                                                                                                    |

<< Back Next >>

Once completed, click "Next" and you will return to the previous screen.

#### Desired Job Type

| Profile                         | Profile      | Desired<br>Employment | FT /<br>PT | Shift(s) | Remote Work / Work at<br>Home | Relocation                 |                                            | Default<br>Profile | Action                         | Display<br>on<br>Résumé |
|---------------------------------|--------------|-----------------------|------------|----------|-------------------------------|----------------------------|--------------------------------------------|--------------------|--------------------------------|-------------------------|
| Profile<br>1                    | Profile<br>1 | Regular               | FT         | Day      | Mon, Tue, Wed, Thu, Fri       | Not Willing to<br>Relocate | Not Willing to Remote<br>Work/Work at Home | *                  | <u>Edit</u>  <br><u>Delete</u> | ۲                       |
| Add New Profile << Back Next >> |              |                       |            |          |                               |                            |                                            |                    |                                |                         |

Then click "Next".

Fill in the information regarding the participants driver's license:

#### Driver's License Information

| Do you have a valid<br>driver's license?                                                               | Yes O No                                                                                                    |
|----------------------------------------------------------------------------------------------------|----------------------------------------------------------------------------------------------------|
| Issued Outside the U                                                                                   | Jnited States                                                                                                    |
| *State Issued: Missou                                                                                  | ri 🗸                                                                                                    |
| *Driver's License Type:                                                                                | Regular Drivers License (Class F) 🔻                                                                                                    |
| Driver's License Class                                                                                 | 5:                                                                                                    |
| Class A - Any combinexcess of 10,000 pot                                                               | nation of vehicles with a gross vehicle weight rating of 26,001 or more pounds provided the gross vehicle weight rating of the vehicle(s) being towed is in<br>ands. Holders of a Class A license may also, with any appropriate endorsements, operate all vehicles within Class B and C)                                               |
| Class B - Any single<br>weight rating. (Holde                                                          | vehicle with a gross vehicle weight rating of 26,001 or more pounds, or any such vehicle towing a vehicle not in excess of 10,000 pounds gross vehicle<br>ers of a Class A license may also, with any appropriate endorsements, operate all vehicles within Class C)                                                                    |
| <ul> <li>Class C - Any single including the driver, license)</li> <li>Private Vehicle class</li> </ul> | vehicle, or combination of vehicles, that does not meet the definition of Class A or Class B, but is either designed to transport 16 or more passengers,<br>or is placarded for hazardous materials. (A holder of a Class A, B or C license may drive all vehicles which may be driven by a holder of a Class E or Class F<br>(Class F) |
| Chauffeur License (C<br>goods, belongs to a                                                            | lass E) - Any motor vehicle driven for employment purposes that fits any of the following criteria: carries 14 passengers or less, transports property or<br>nother person or company, or has a gross vehicle weight rating (GVWR) of 26,000 lbs. or less and doesn't carry hazardous materials.                                        |
| Driver's License<br>Endorsements:                                                                      | <ul> <li>Air Brakes</li> <li>Hazardous Materials</li> <li>Tankers</li> <li>Passenger Vehicles</li> <li>School Bus</li> <li>Double and Triple Trailers</li> <li>No Endorsements</li> </ul>                                                                                                    |
| *Do you have access to<br>a motor vehicle?                                                             | • Yes O No                                                                                                    |
| *Do you rely on public<br>transportation?                                                              | Yes O No                                                                                                    |
|                                                                                                    | << Back Next >>                                                                                                    |
| Once that is all                                                                                       | entered, click "Next".                                                                                                    |

The final screen for this tab asks questions that pertain to the participant's abilities that are searchable from the employer side. Answer the three questions and click "Next".

| Security Clearance                          |                    |        |
|---------------------------------------------|--------------------|--------|
| What is your current<br>security clearance? |                    |        |
| Languages and Proficiency                   |                    |        |
| Language                                    | Proficiency        | Action |
| No data available for this item.            |                    |        |
|                                             | Add a new Language |        |
| Typing Speed                                |                    |        |
| Typing Speed 20 + wpm 💌                     |                    |        |
|                                             | << Back Next >>    |        |

## **Templates**

This tab within the Resume Builder allows you to modify the way a resume looks from an employer side. You can create a resume using templates that are already in place in the system or create your own. You have the ability to adjust the resume sections, the resume format and the format within a specific section.

When you first get to this section, here is what your screen will look like:

|                        |                            | Résumé Builder  |                |                       |
|------------------------|----------------------------|-----------------|----------------|-----------------------|
| Employer Search Items  | Templates                  | Education       | Certifications | Employment            |
|                        |                            | ×               | ×              | ×                     |
| Job Skills             | Technical Skills And Tools | Ability Summary | Objective      | Honors and Activities |
|                        |                            |                 |                |                       |
|                        |                            |                 |                |                       |
| Additional Information | Websites                   | Contact         | References     |                       |
|                        | ×                          |                 |                | -                     |

#### Résumé Layout Templates

| Curre<br>Temp   | ent<br>plate:                                                                                                    | Chronological - Sy   | /stem Template 🔹            |                           |                    |  |
|-----------------|----------------------------------------------------------------------------------------------------|----------------------|-----------------------------|---------------------------|--------------------|--|
| Résu            | mé Sections                                                                                                    | Résumé Format        | Section Specific Format     |                           |                    |  |
|                 |                                                                                                    |                      |                             |                           | G                  |  |
| These a checkin | hese are the sections that will display on your résumé in the order shown. You may reorder the sections by dragging the button on the left column of each item in the list. You may choose to show/not show a section by hecking/unchecking the check box, and you may change the default section header by updating the text in the user-defined title text box. To view other résumé formatting for this template, click on one of the tabs above. |                      |                             |                           |                    |  |
| Reorde          | r résumé sectio                                                                                                    | ns by clicking and d | dragging up or down the ima | ge in the far left column |                    |  |
| \$              | Display                                                                                                    |                      | Sectio                      | on                        | User-Defined Title |  |

|   | Display             | Section | User-Defined Title  |  |
|---|---------------------|---------|---------------------|--|
| ✔ | Contact Information |         | Contact Information |  |
|   |                     |         |                     |  |

To select different templates, click on the drop-down box next to "Current Template." The drop-down options will appear, and you are able to choose a different template like shown below. If you created templates in the past, these should show in this drop-down box.

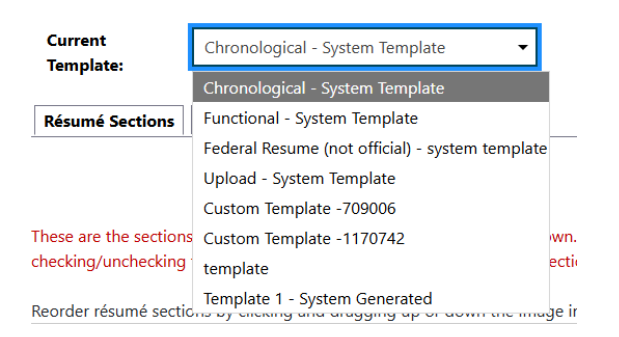

To adjust other details of the resume, select from the three smaller tabs labeled "Resume Sections", "Resume Format", and "Section Specific Format".

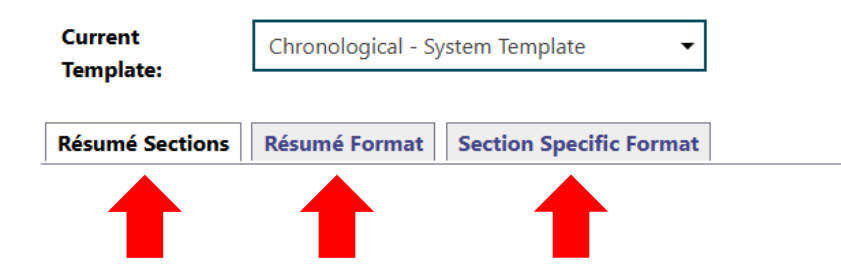

In the first tab, "Resume Sections"; you can add or remove different sections that can be visible to employers. To add or remove, click the check boxes on the left side.

| Rés   | umé Sec                                                                                                    | tions Résumé For     | mat Sec       | tion Specific Format |                    |  |                                                  |
|-------|----------------------------------------------------------------------------------------------------|----------------------|---------------|----------------------|--------------------|--|--------------------------------------------------|
| These | These are the sections that will display on your résumé in the order shown. You may reorder the sections by dragging the button on the left column of each item in the list. You may choose to show/not show a section by hecking/unchecking the check box, and you may change the default section header by updating the text in the user-defined title text box. To view other résumé formatting for this template, click on one of the tabs above. |                      |               |                      |                    |  |                                                  |
| Reor  | Reorder résumé sections by clicking and dragging up or down the image in the far left column           Display         Section         User-Defined Title                                                                                                    |                      |               |                      |                    |  |                                                  |
| =     |                                                                                                    | Contact Information  | 1             |                      |                    |  | Contact Information                              |
| ∎Ť    | ☑                                                                                                    | Objective            |               |                      |                    |  | Objective                                        |
| 1     | •                                                                                                    | Ability Summary      |               |                      | Ability Summary    |  |                                                  |
| 1     | •                                                                                                    | Employment History   |               |                      | Employment History |  |                                                  |
| 11    | •                                                                                                    | Education History    |               |                      | Education History  |  |                                                  |
| 11    | •                                                                                                    | Occupational Licens  | es, Certifica | ites and Training    |                    |  | Occupational Licenses, Certificates and Training |
| 11    | •                                                                                                    | Honors and Activitie | es            |                      |                    |  | Honors & Activities                              |
| 1     | •                                                                                                    | Additional Informat  | ion           |                      |                    |  | Additional Information                           |
| 1     | •                                                                                                    | Detailed References  |               |                      |                    |  | Detailed References                              |
|       |                                                                                                    | Résumé Free Text     |               |                      |                    |  | Résumé Free Text                                 |
|       | 1                                                                                                    |                      |               |                      |                    |  |                                                  |

The second tab, "Resume Format"; allows you to adjust the section titles, the body, the headers, and the formatting of each of those sections and the information held within them.

## Résumé Layout Templates

| <b>.</b> .           |                    |                         |
|----------------------|--------------------|-------------------------|
| Template:            | Chronological - Sy | vstem Template 🔹 🔻      |
| Résumé Sections      | Résumé Format      | Section Specific Format |
| ★ indicates required | fields.            |                         |
| All Résumé           | Section Titles     | ;                       |
| *Title Alignment:    | Left               | •                       |
| *Title Size:         | 12 - me            | dium 👻                  |
|                      |                    |                         |
| * Title Font:        | Arial              | •                       |
| * Title Font Style:  | Bold               | •                       |
| * Title Underline:   | O Yes              | No                      |
|                      | <b>U</b>           |                         |
| All Section E        | Bodies             | _                       |
| * Body Alignment:    | Left               | •                       |
| A<br>*Body Size:     | 10 - sm            | all 👻                   |
| * Body Font:         |                    |                         |
| body ront.           | Arial              | •                       |
| * * Body Font Style: | None               | •                       |
| *Sub Headers Font:   | Arial              | -                       |
| *Sub Headers Fort St | tyle:              | -                       |
| Sub freaders ront S  | Bold               | • _                     |

The third tab, "Section Specific Format"; allows adjustments to be made for the specific sections within the resumes.

 $\star$  indicates required fields.

| Contact Section Only  |              |  |  |
|-----------------------|--------------|--|--|
| *Contact Alignment:   | Center 🔻     |  |  |
| * Contact Size:       | 10 - small 🔻 |  |  |
| *Contact Font:        | Arial 🔻      |  |  |
| * Contact Font Style: | None 🔻       |  |  |

#### Employment History Section Only

| *Employment Dates Show: () Yes () No           |  |  |  |  |
|------------------------------------------------|--|--|--|--|
| * Employment History<br>Display Order:         |  |  |  |  |
| *Employment Date Format: MM/YYYY -             |  |  |  |  |
| *Employment Date Align: Left 👻                 |  |  |  |  |
| *Employment Descriptions                       |  |  |  |  |
| *Employment Descriptions O Yes O No<br>Indent: |  |  |  |  |
| *Employment Occupations O Yes O No<br>Show:    |  |  |  |  |
| *Show Employment Type: 🔘 Yes 💿 No              |  |  |  |  |
| Education History Section Only                 |  |  |  |  |
| *Education Dates Show: O Yes O No              |  |  |  |  |
| * Education History Display<br>Order:          |  |  |  |  |
| *Education Date Format:                        |  |  |  |  |
| *Education Date Align:                         |  |  |  |  |
| * Education Descriptions   Yes  No Show:       |  |  |  |  |
| Certification History Section Only             |  |  |  |  |

## \* Certification Dates Show: Yes No \* Certification History Display Order:

Once you have completed these sections select "Next" at the bottom of the screen. You also have the option to "Skip this Step" if these sections do not apply.

## **Education**

The next section is "Education." Enter all education history for the participant. If you have a participant that has completed multiple levels of education, add each one individually.

#### **Résumé Builder**

| Employer Search Items  | Templates                  | Education       | Certifications | Employment            |
|------------------------|----------------------------|-----------------|----------------|-----------------------|
| <b>©_</b>              |                            |                 |                |                       |
| Job Skills             | Technical Skills And Tools | Ability Summary | Objective      | Honors and Activities |
|                        |                            |                 |                |                       |
| Additional Information | Websites                   | Contact         | References     |                       |
|                        | ×                          |                 |                | -                     |

★ indicates required fields.

#### **Education History**

Do not complete for education levels of less than High School or High School Equivalency Diploma. Certifications and Occupational Licenses should be added in the next section.

| *Qualification Level:                                    | None Selected 🗸                                                                                                    |
|----------------------------------------------------------|----------------------------------------------------------------------------------------------------|
| *Course of Study:                                        |                                                                                                    |
| Educational Program<br>Classification:                   | Select Educational Program Classification                                                                                                    |
| *Issuing Institution:                                    |                                                                                                    |
| City:                                                    |                                                                                                    |
| State / Province (of<br>Institution):                    | Missouri                                                                                                    |
| Country (of<br>Institution):                             | United States                                                                                                    |
| <sup>t</sup> Are you Currently<br>Attending this School? | 🔿 Yes 💿 No                                                                                                    |
| Total Sem/Clock Hours<br>Completed:                      | hrs.                                                                                                    |
| Date Format:                                             | MM/YYYY -                                                                                                    |
| Start Date:                                              | (MM/DD/YYY)                                                                                                    |
| Completion Date:                                         | (mm/yyyyy) III<br>(MM/DD/YYYY)                                                                                                    |
| Comments:                                                | Some HTML tags such as embedded videos are not allowed in this text box and will not be saved.<br>Keyboard shortcut F10, toggles between editor toolbar and edit field. |
| B I U 🖋 ▼ ≣ ≣ ≣                                          |                                                                                                    |

Once completing, click "Next". You will be taken to the main "Education" tab. If you have a participant that has completed multiple levels of education, select "Add a new Education History" and repeat the same process as above. You will have the option to select which education will be displayed on the resume, to add or remove any of the information, check or uncheck the box on the far-right hand side of the screen under "Display on Resume".

#### Education History

| Qualification       | Issuing Institution         | Location          | Completion Date | Action | Display on<br>Résumé |
|---------------------|-----------------------------|-------------------|-----------------|--------|----------------------|
| High School Diploma | California Academic Academy | MO, US            |                 | Edit   |                      |
|                     |                             |                   |                 | Delete |                      |
|                     | Add a new                   | Education History |                 |        | T                    |

Display Education Dates on this résumé. (Changing this setting for system templates will require a custom template. Displaying education dates could be used to determine candidate age.)

After entering the participant's educational history click "Next".

## Certifications

In this section, enter any and all occupational licenses, certifications and/or trainings:

#### **Résumé Builder**

| Employer Search Items  | Templates                  | Education       | Certifications | Employment            |
|------------------------|----------------------------|-----------------|----------------|-----------------------|
| <b>⊘</b>               |                            | <del>©</del>    |                | X                     |
| Job Skills             | Technical Skills And Tools | Ability Summary | Objective      | Honors and Activities |
|                        |                            | ×               |                | ×                     |
| Additional Information | Websites                   | Contact         | References     | _                     |
|                        |                            |                 |                | -                     |

★ indicates required fields.

### **Occupational Licenses, Certificates and Training**

| * Certificate / License:       |                 |
|--------------------------------|-----------------|
| * Issuing Organization:        |                 |
| Certificate Number:            |                 |
| Certification/License<br>Type: | None Selected 💌 |
| *Completion Date:              | (mm/yyyy) 📼     |
| Expiration Date:               | (mm/yyyy) 👿     |
| City:                          |                 |
| *State:                        | Missouri 🗸      |
| *Country:                      | United States 🗸 |

If your participant does not have any applicable information for this section, scroll down and select "Skip this Step".

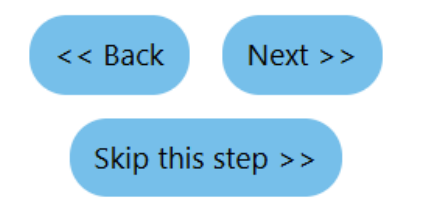

## **Employment**

In this section, enter all pertaining employment history for the participant. If your participant does not have any applicable information for this section, scroll down and select "Skip this Step",

|                                                                                                    |                           | Résumé Builder |                                       |                        |
|----------------------------------------------------------------------------------------------------|---------------------------|----------------|---------------------------------------|------------------------|
| Employer Search Items                                                                                 | Templates                 | Education      | Employment                            | Job Skills             |
| Technical Skills And Tools                                                                            | Ability Summary           | Objective      | Honors and Activities                 | Additional Information |
| Websites                                                                                              | Contact                   | References     | · · · · · · · · · · · · · · · · · · · |                        |
|                                                                                                    | 8                         | ×              | _                                     |                        |
| ★ indicates required fields.                                                                          |                           |                |                                       |                        |
| Employer                                                                                              |                           |                |                                       |                        |
| *Employer Name:                                                                                       |                           |                |                                       |                        |
| *Country: United                                                                                      | d States 👻                |                |                                       |                        |
| Address:                                                                                              |                           |                |                                       |                        |
| Address 2:                                                                                            |                           |                |                                       |                        |
| *Zip Code:                                                                                            |                           |                |                                       |                        |
| *City:                                                                                                |                           |                |                                       |                        |
| *State: None                                                                                          | Selected 💌                |                |                                       |                        |
| Job Title                                                                                             |                           |                |                                       |                        |
| *Job Title:<br>Occupation [Search for an occupation [2]] *Occupation title: Occupation code:          |                           |                |                                       |                        |
| Position                                                                                              |                           |                |                                       |                        |
| * Type of employment:                                                                                 | None Selected 🗸           |                |                                       |                        |
| *Full or part-time:                                                                                   | None Selected 🗸           |                |                                       |                        |
| Gross Salary:                                                                                         |                           |                |                                       |                        |
| Salary is based upon:                                                                                 | None Selected 🕶           |                |                                       |                        |
| *Date you began work:                                                                                 | (MM/DD/YYYY) <u>Today</u> |                |                                       |                        |
| Currently Employed<br>* Reason for Separation:<br>Additional information on<br>reason for separation: | None Selected             |                |                                       |                        |

\*Last day worked:

(MM/DD/YYYY) Today

Duration of Job:

0 Year(s) 0 Month(s) 0 Day(s)

#### \* Job duties:

Use this section to describe your job duties in detail. Limit your experiences to your major accomplishments so that employers can easily scan your resume. Some HTML tags such as embedded videos are not allowed in this text box and will not be saved. Keyboard shortcut F10, toggles between editor toolbar and edit field.

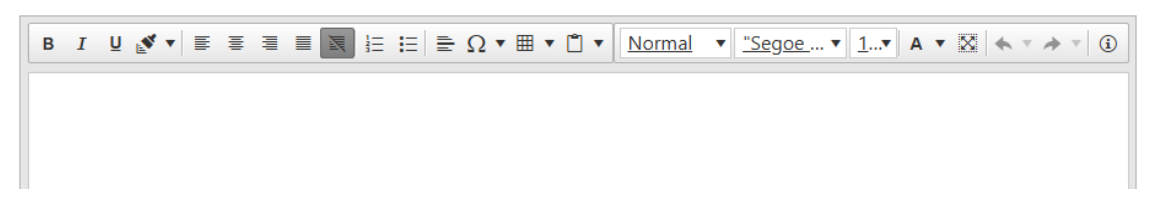

**\*Pro tip:** When listing out job duties, list them in order of most specific to you and most important. All broad duties should be listed towards the end.

Once you are finished select "Save", after this selection two confirmation pop ups will appear one after the other. They both pertain to adding skills associated with the occupations selected to the current resume. Select "Ok", this will help further in the application.

| se                 | Please Confirm                                                                                                    | rv  |
|--------------------|----------------------------------------------------------------------------------------------------|-----|
| <u>pli</u>         | You may add the skills<br>associated with this new<br>employment history to your<br>existing list. If you would<br>like to add these skills, click<br>the OK button otherwise<br>click Cancel.                        | L'S |
|                    | OK Cancel                                                                                                    |     |
| _                  |                                                                                                    |     |
| e                  | Please Confirm                                                                                                    | rv  |
| <br><u>&gt;l</u> ı | You may add the technical<br>skills and tools associated<br>with this new employment<br>history to your existing list.<br>If you would like to add<br>these skills, click the OK<br>button otherwise click<br>Cancel. | 2   |
|                    | OK Cancel                                                                                                    |     |
|                    |                                                                                                    |     |

If your participant does not have any applicable information for this section, scroll down and select "Skip this Step", otherwise choose "Next".

## **Job Skills**

Here are where the two pop ups from the previous screen come into play. You will add jobs skills the participant has. If you selected "ok" to adding the skills in the "employment tab", all of the skills associated with the occupational codes chosen will auto populate here.

|                            | Résumé Builder  |             |                       |                        |  |  |
|----------------------------|-----------------|-------------|-----------------------|------------------------|--|--|
| Employer Search Items      | Templates       | Education   | Employment            | Job Skills             |  |  |
| <b>©</b>                   | <b>⊘</b>        | <del></del> |                       |                        |  |  |
| Technical Skills And Tools | Ability Summary | Objective   | Honors and Activities | Additional Information |  |  |
|                            |                 |             |                       |                        |  |  |
| 14/-                       | Constant        | Defense     |                       |                        |  |  |
| websites                   | Contact         | References  |                       |                        |  |  |
|                            |                 | ×           | _                     |                        |  |  |

Like many of the previous screens, you have the ability to add or remove different skills within the "Select" column.

#### Job Skills

|                                                                     |         | <u>۱</u> |
|---------------------------------------------------------------------|---------|----------|
| Skills                                                              | Sele    | ct       |
| Account For Or Dispense Funds                                       |         |          |
| Adhere To Safety Procedures                                         |         |          |
| Advise Clients On Financial Matters                                 |         |          |
| Advise Clients Or Customers                                         |         |          |
| Advise Families With Household Problems                             |         |          |
| Analyze Biological Research, Test, Or Analysis Data                 |         |          |
| Analyze Financial Information To Project Future Revenues Or Expense |         |          |
| Analyze Scientific Research Data Or Investigative Findings          |         |          |
| Appraise, Evaluate, Or Inventory Real Property Or Equipment         |         | /        |
|                                                                     | · · · · | /        |

To add skills that are not listed, scroll to the bottom and select "Modify Skills".

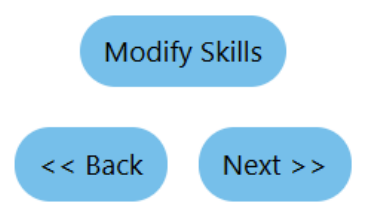

Choose the categories that are applicable, scroll through the sections and select the skills that are relevant:

#### Select Your Job Skills

| Job Skill Categories       |                                       |                           |                                  |                                   |
|----------------------------|---------------------------------------|---------------------------|----------------------------------|-----------------------------------|
| <u>General Skills (23)</u> | Computers & Mathematics (3)           | <u>Construction (1)</u>   | Education & Social Services (19) | Entertainment & Media (4)         |
| Financial Services (24)    | <u>Agriculture &amp; Wildlife (0)</u> | <u>Healthcare (9)</u>     | Legal & Protective Services (3)  | Management & Office Services (12) |
| Science & Engineering (26) | <u>Service &amp; Sales (11)</u>       | <u>Skilled Trades (3)</u> | Transportation (0)               |                                   |

| Subcategories for the skill group Education & Social                                                                                  | Services                              |                                   |        |
|----------------------------------------------------------------------------------------------------|---------------------------------------|-----------------------------------|--------|
| Counseling (1)                                                                                                    | Education - Administration (0)        | Education - Classroom (2)         |        |
| <u>Library (0)</u>                                                                                                    | <u>Museums &amp; Anthropology (Q)</u> | <u>Religion &amp; Funeral (1)</u> |        |
| <u>Social Services (14)</u>                                                                                                    | Training_(1)                          |                                   |        |
|                                                                                                    |                                       |                                   |        |
|                                                                                                    | Counseling Skills                     |                                   | Select |
|                                                                                                    |                                       |                                   | •      |
| Analyze Psychological Testing Data                                                                                                    |                                       |                                   |        |
| Analyze Psychological Testing Data<br>Counsel Individuals With Personal Problems                                                      |                                       |                                   |        |
| Analyze Psychological Testing Data<br>Counsel Individuals With Personal Problems<br>Decide Which Psychological Tests To Administer To | Clients                               |                                   |        |

Once all the skills are selected, scroll to the bottom and select "Save Skills and Continue".

## Save Skills and Continue

This will bring you back to the main screen, where you will scroll to the bottom and select "Next".

## **Technical Skills and Tools**

Like the previous section, this section is also skills, but it is specific to "Technical Skills and Tools".

|                            |                 | Resulte Builder |                       |                        |
|----------------------------|-----------------|-----------------|-----------------------|------------------------|
| Employer Search Items      | Templates       | Education       | Employment            | Job Skills             |
|                            |                 |                 |                       |                        |
| Technical Skills And Tools | Ability Summary | Objective       | Honors and Activities | Additional Information |
|                            |                 | ×               |                       | ×                      |
| Websites                   | Contact         | References      |                       |                        |
|                            |                 |                 | -                     |                        |

Pácumá Buildor

#### Current Technology

| Technology                          | Commodity Title                           | Select              |
|-------------------------------------|-------------------------------------------|---------------------|
| 1099 ProsSoftware                   | Tax preparation software                  | <ul><li>✓</li></ul> |
| Ab Initio                           | Enterprise resource planning ERP software | V                   |
| Accountants Templates JAZZ-It!      | Enterprise resource planning ERP software |                     |
| Accounting compliance software      | Compliance software                       |                     |
| Accounting fraud detection software | Financial analysis software               | <ul><li>✓</li></ul> |
| Accounting software                 | Accounting software                       | V                   |

The format in this section is very close to that of the previous one. You can add or remove different skills within the "Select" column. To add skills that are not listed, scroll to the bottom and select either "Add tools and technology by keyword" OR "Add tools and technology by occupation".

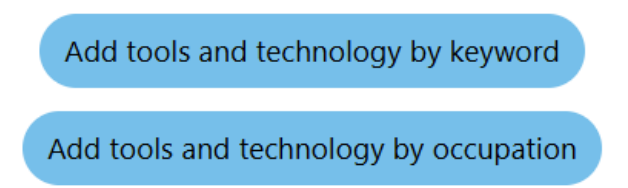

?

For this guide, we are going to select "Add tools and technology by occupation". The following screen will populate, and you will need to select or search the specific occupation you are seeking.

| Occupation<br>Quick Search                                                                                     | <u>Occupations</u><br>by Keyword | Occupations<br>by Group | Occupation<br>Listing | Occupations<br>by Education<br>Program | Occupations<br>by Military<br>Specialty | Occupations<br>by Occupation<br>Code | Occupations<br>by License |
|----------------------------------------------------------------------------------------------------|----------------------------------|-------------------------|-----------------------|----------------------------------------|-----------------------------------------|--------------------------------------|---------------------------|
| Display only Occupat                                                                                           | tions with a Bright Outlook      | Display Green Occupat   | ions only             |                                        |                                         |                                      |                           |
| Кеум                                                                                                    | vord Search Keyword Sea          | arch <u>Re</u>          | <u>set</u>            |                                        |                                         |                                      |                           |
| - <u>Ar</u>                                                                                                    | chitecture and Engineering C     | Occupations             |                       |                                        |                                         |                                      |                           |
| <u>Ar</u>                                                                                                    | ts, Design, Entertainment, Sp    | oorts, and Media Occ    |                       |                                        |                                         |                                      |                           |
| 0 <u>B</u> L                                                                                                   | uilding and Grounds Cleaning     | g and Maintenance Occu  |                       |                                        |                                         |                                      |                           |
| 0 <u>B</u> L                                                                                                   | isiness and Financial Operation  | ons Occupations         |                       |                                        |                                         |                                      |                           |
| <u>Cc</u>                                                                                                    | ommunity and Social Service      | Occupations             |                       |                                        |                                         |                                      |                           |
| <u>Cc</u>                                                                                                    | omputer and Mathematical C       | Occupations             |                       |                                        |                                         |                                      |                           |
| <u>Cc</u>                                                                                                    | onstruction and Extraction Oc    | <u>ccupations</u>       |                       |                                        |                                         |                                      |                           |
| <u>Ed</u>                                                                                                    | lucational Instruction and Lib   | orary Occupations       |                       |                                        |                                         |                                      |                           |
| <u>Fa</u>                                                                                                    | rming, Fishing, and Forestry     | Occupations (           |                       |                                        |                                         |                                      |                           |
| 6 <u>Fo</u>                                                                                                    | od Preparation and Serving       | Related Occupations     |                       |                                        |                                         |                                      |                           |
| ⊨ <u>H</u> e                                                                                                   | ealthcare Practitioners and Te   | echnical Occupations    |                       |                                        |                                         |                                      |                           |
| 6 <u>He</u>                                                                                                    | ealthcare Support Occupation     | ns                      |                       |                                        |                                         |                                      |                           |
| 6 <u>ln</u> :                                                                                                  | stallation, Maintenance, and     | Repair Occupations      |                       |                                        |                                         |                                      |                           |
| <u>Le</u>                                                                                                    | gal Occupations                  |                         |                       |                                        |                                         |                                      |                           |
| liter in the second second second second second second second second second second second second second second | e, Physical, and Social Science  | ce Occupations          |                       |                                        |                                         |                                      |                           |
| t M                                                                                                    | anagement Occupations            |                         |                       |                                        |                                         |                                      |                           |
|                                                                                                    | Administrative Services Mai      | nagers o                |                       |                                        |                                         |                                      |                           |
|                                                                                                    | Advertising and Promotion        | s Managers #            |                       |                                        |                                         |                                      |                           |
|                                                                                                    | Architectural and Engineeri      | ng Managers #           |                       |                                        |                                         |                                      |                           |
| p.                                                                                                    | -BIOTUEIS Production Manag       | ers ø                   |                       |                                        |                                         |                                      |                           |

#### Technology for the selected occupation

| Technology                     | Commodity Title                               | Select |
|--------------------------------|-----------------------------------------------|--------|
| Corel WordPerfect Office Suite | Office suite software                         | 0      |
| Financial accounting software  | Accounting software                           |        |
| Microsoft Dynamics             | Enterprise resource planning ERP software     |        |
| Microsoft Word                 | Word processing software                      |        |
| Microsoft PowerPoint           | Presentation software                         |        |
| Presentation software          | Presentation software                         |        |
| Corel QuattroPro               | Spreadsheet software                          |        |
| IBM Lotus 1-2-3                | Spreadsheet software                          |        |
| Microsoft Excel                | Spreadsheet software                          |        |
| Microsoft Publisher            | Desktop publishing software                   |        |
| Blackbaud The Raiser's Edge    | Customer relationship management CRM software |        |

Once you have added all the necessary skills and tools, scroll to the bottom and select "Add these tools and technology."

## Add these tools and technology

This will bring you back to the main screen, where you will scroll to the bottom and select "Next".

## **Ability Summary**

In this section, summarize the participants abilities. These should be different than skills listed.

| Employer Search Items      | Templates       | Education    | Employment            | Job Skills             |
|----------------------------|-----------------|--------------|-----------------------|------------------------|
| <del></del>                |                 | <del>©</del> | <b>⊘</b>              |                        |
| Technical Skills And Tools | Ability Summary | Objective    | Honors and Activities | Additional Information |
| <del>⊘</del>               | <u></u>         |              |                       | ×                      |
| Websites                   | Contact         | References   |                       |                        |
| ×                          |                 |              | _                     |                        |

Résumé Builder

#### Ability Summary

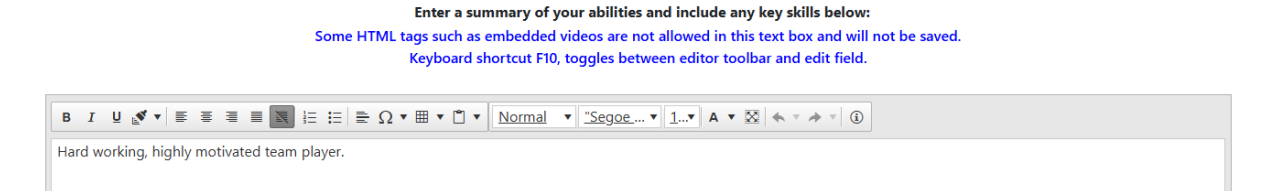

**\*Pro tip:** When listing out abilities, list them in order of most specific and most important. This is a good space to highlight specialized abilities.

Once this is completed, click "Next".

## **Objective**

This section is meant to summarize what the participant is looking for in a few short sentences. This section is shown at the top of the resume when viewing.

|                            | Résumé Builder  |                  |                       |                        |  |  |
|----------------------------|-----------------|------------------|-----------------------|------------------------|--|--|
| Employer Search Items      | Templates       | Education        | Employment            | Job Skills             |  |  |
| Technical Skills And Tools | Ability Summary | Objective        | Honors and Activities | Additional Information |  |  |
| Websites                   | Contact         | CO<br>References | (3)                   | 8                      |  |  |

#### **Objective**

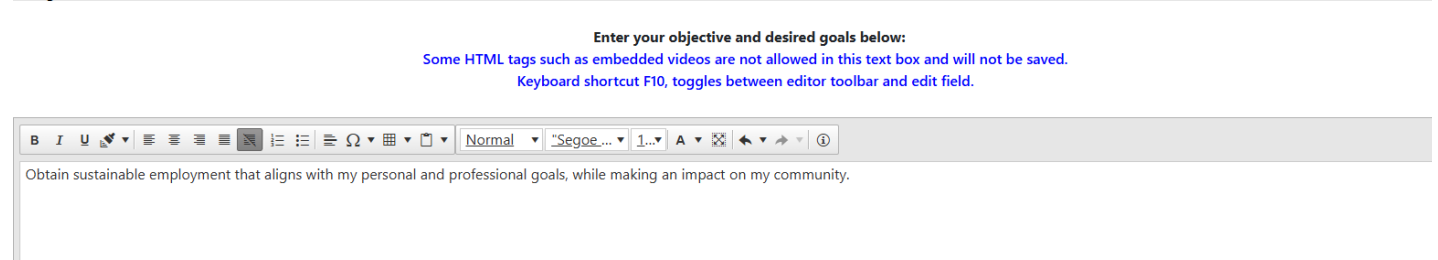

If your participant does not have any applicable information for this section or does not want an objective, scroll down and select "Skip this Step", otherwise choose "Next".

## **Honors and Activities**

Enter any honors and/or extra-curricular activities that are relevant:

|                                             |                 | Resulte Builder |                       |                        |
|---------------------------------------------|-----------------|-----------------|-----------------------|------------------------|
| Employer Search Items                       | Templates       | Education       | Employment            | Job Skills             |
| <del>````````````````````````````````</del> | <b>⊘</b>        | <del>⊘</del>    | <b>⊘</b>              |                        |
| Technical Skills And Tools                  | Ability Summary | Objective       | Honors and Activities | Additional Information |
| <b>⊘</b>                                    | <b>⊘</b>        | <b></b>         |                       |                        |
| Websites                                    | Contact         | References      |                       |                        |
|                                             |                 |                 | _                     |                        |

Pácumá Ruildor

#### Honors and Activities

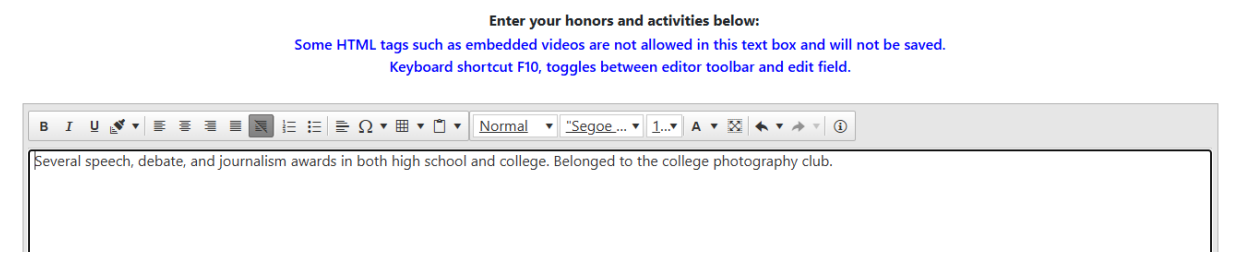

If the participant does not have any applicable information for this section, select "Next".

## **Additional Information**

Enter any other additional information that is relevant:

| Employer Search Items      | Templates       | Education  | Employment            | Job Skills             |
|----------------------------|-----------------|------------|-----------------------|------------------------|
|                            | <b>⊘</b>        |            | <b>⊘</b>              | <b>⊘</b>               |
| Technical Skills And Tools | Ability Summary | Objective  | Honors and Activities | Additional Information |
|                            |                 |            | ~                     |                        |
| Websites                   | Contact         | References | •                     | _                      |
|                            | $\sim$          |            |                       |                        |
| *                          | ×               | <u>.</u>   |                       |                        |

**Additional Information** 

Enter any additional information below:

Some HTML tags such as embedded videos are not allowed in this text box and will not be saved. Keyboard shortcut F10, toggles between editor toolbar and edit field.

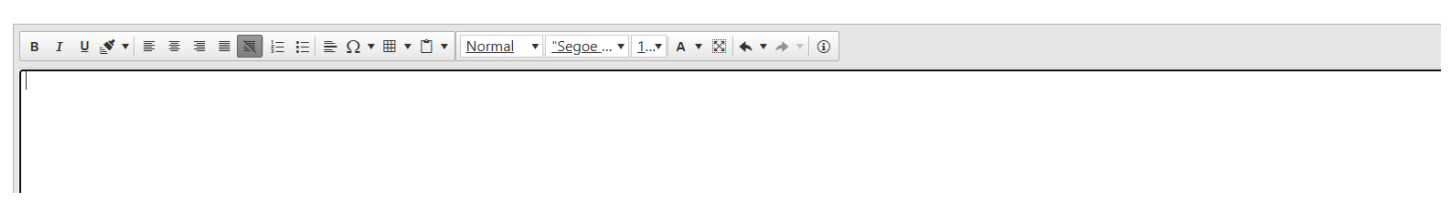

If the participant does not have any applicable information for this section, select "Skip this Step", otherwise choose "Next".

## Websites

In this section, participants have the ability to enter any pertinent websites to showcase. An example for this would be a LinkedIn profile.

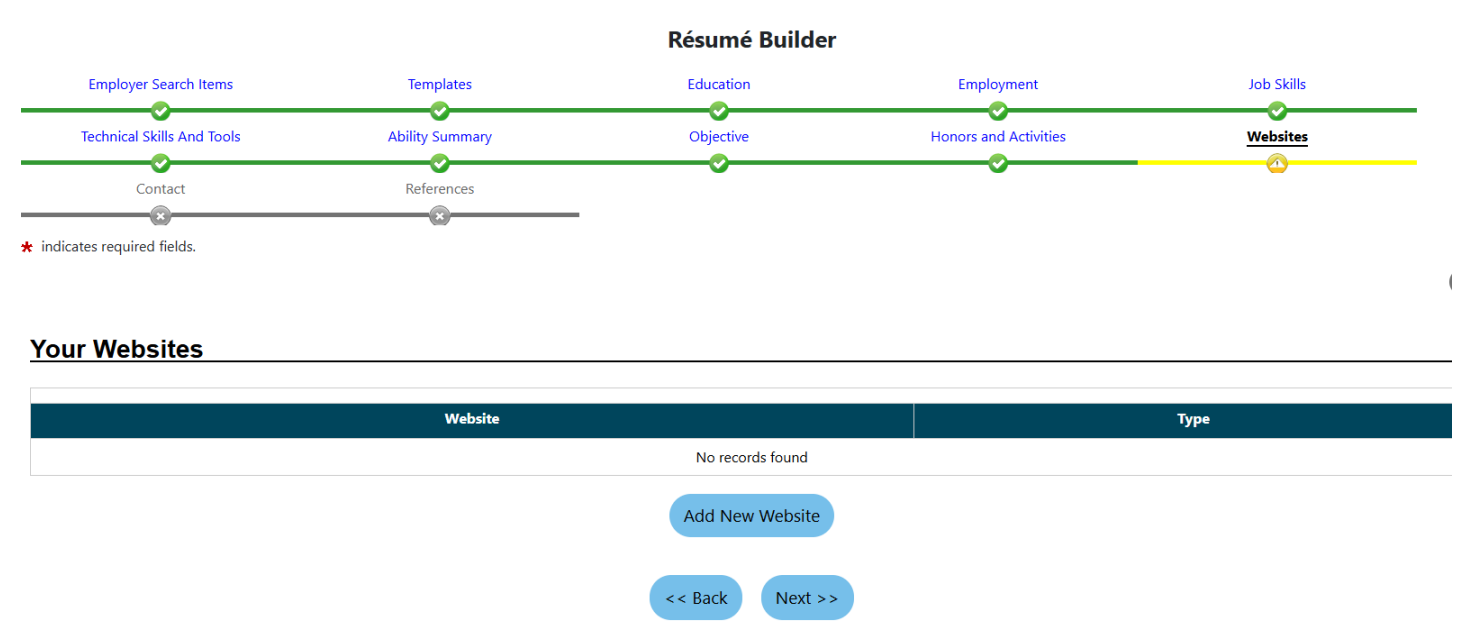

If the participant does not have any applicable information for this section, select "Skip this Step", otherwise choose "Next".

## Contact

\*Last Name:

Preferred Name:

JOBSEEKER

Most of the information on this tab will be auto populated from information entered in the applications or in the summary page. Ensure the participant's information is correct then click "Next".

**Résumé Builder** 

| Employer S             | earch Items    | Templates       | Education | Employment            | Job Skills |
|------------------------|----------------|-----------------|-----------|-----------------------|------------|
| Technical Sk           | ills And Tools | Ability Summary | Objective | Honors and Activities | Websites   |
| <u>Cor</u>             | ntact          | References      | Ŭ         |                       | Ū          |
| * First Name:<br>M.I.: | JOHNNY         |                 |           |                       |            |

| *Are you homeless?            | <ul> <li>Yes</li> <li>No</li> </ul> |
|-------------------------------|-------------------------------------|
| *Country:                     | United States -                     |
| Address Line 1 :              | 12345 Forrest Drive                 |
| Address Line 2:               |                                     |
| *Zip Code:                    | 64468                               |
|                               | Find zip code [2]                   |
| City:                         | Maryville                           |
| * State:                      | Missouri 👻                          |
| County / Borough /<br>Parish: | Nodaway County 🔻                    |
| Mailing Address               |                                     |

| Check if mailing address is same as residential address |                     |  |  |  |
|---------------------------------------------------------|---------------------|--|--|--|
| * Country:                                              | United States 👻     |  |  |  |
| Address Line 1 :                                        | 12345 Forrest Drive |  |  |  |
| Address Line 2:                                         |                     |  |  |  |
| *Zip Code:                                              | 64468               |  |  |  |
|                                                         |                     |  |  |  |
| City:                                                   | Maryville           |  |  |  |
| * State:                                                | Missouri 🗸          |  |  |  |

#### Phone Numbers

| * Primary Phone: | 573 - 694 - 9538    |
|------------------|---------------------|
| * Phone Type:    | Cell/Mobile Phone 🔻 |
| Alternate Phone: | · · · ·             |
| Phone Type:      | None Selected 🗸     |
| Fax:             | · · · ·             |

| Primary E-mail:                    | erica.young@dhewd.mo.gov                                |                                                    |                               |
|------------------------------------|---------------------------------------------------------|----------------------------------------------------|-------------------------------|
|                                    | Create E-mail Account [2]                               |                                                    |                               |
|                                    | Read Our E-mail Security Policy                         |                                                    |                               |
| The e-mail address entered has bee | n verified as being from a valid e-mail provider.       |                                                    |                               |
|                                    |                                                         |                                                    |                               |
| Images                             |                                                         |                                                    |                               |
|                                    |                                                         |                                                    |                               |
|                                    | Profile Picture                                         |                                                    | Page Position                 |
|                                    |                                                         | No records found                                   |                               |
|                                    |                                                         | [ <u>Add New Image</u> ]                           |                               |
| Check the box for each item        | that you want to appear on this résumé                  |                                                    |                               |
| Name     Re     Re     Re          | sidential Address                                       |                                                    |                               |
| Alternate Phone I Er               | nail                                                    |                                                    |                               |
| Fax Al                             | ow Employers to email me through the system             |                                                    |                               |
| [ <u>Manage your Websites</u> ]    |                                                         |                                                    |                               |
| Displaying your cell phone num     | per as your primary phone on your résumé could result i | n getting text messages from employers. Normal tex | t messaging rates will apply. |
| WARNING: Always be on the loc      | k out for job scams! Learn more about Job Scams 🗗.      |                                                    |                               |
|                                    |                                                         | << Back Next >>                                    |                               |

*Pro tip:* Avoid uploading any photos in your resume, these can lead to possible discrimination.

## References

The final page in the resume builder is the references tab. Enter any references the participant has. They can be a personal, supervisory, or business reference.

|                            |                 | Résumé Builder                                                                         |                       |              |
|----------------------------|-----------------|----------------------------------------------------------------------------------------|-----------------------|--------------|
| Employer Search Items      | Templates       | Education                                                                              | Employment            | Job Skills   |
|                            |                 |                                                                                        |                       |              |
| Technical Skills And Tools | Ability Summary | Objective                                                                              | Honors and Activities | Websites     |
|                            |                 |                                                                                        |                       |              |
| Contact                    | References      |                                                                                        |                       |              |
| iled References            |                 |                                                                                        |                       |              |
| iled References            |                 |                                                                                        |                       |              |
| Name                       | Phone           | Employer                                                                               | Re                    | ference Type |
| Name                       | Phone           | <b>Employer</b><br>You have no records                                                 | Re                    | ference Type |
| Name                       | Phone           | <b>Employer</b><br>You have no records<br>Display "References Available on Request" or | Ret<br>n this résumé  | ference Type |

Select "Add New Reference" and fill out the information below. Only the information with the red asterisk is required and will be displayed on the resume.

#### **Detailed References**

#### Dof NI.

| Reference Nar              | ne                         |
|----------------------------|----------------------------|
| * First Name:              | Jennifer                   |
| *Last Name:                | Lenger                     |
|                            |                            |
| Reference Cor              | npany Information          |
| Employer Name:             |                            |
| Job Title:                 |                            |
| Reference Cont             | act Address                |
| Address 1:                 |                            |
| Address 2:                 |                            |
| City:                      |                            |
| State:                     | None Selected 🔻            |
| Zip:                       |                            |
|                            | Find Zip Code [2]          |
| Reference Cont             | act Phone Number           |
| Phone:                     | 573 - 222 - 3232 Extension |
|                            |                            |
| Reference Ema              | il Address                 |
| Email:                     |                            |
|                            |                            |
| Reference Infor            | mation                     |
| *Reference Type:           | Supervisor 👻               |
| *Number of Years<br>Known: | 1 -                        |
|                            |                            |

Once you are finished select "Save", after this a confirmation pop up. Select "Ok".

Cancel

Save

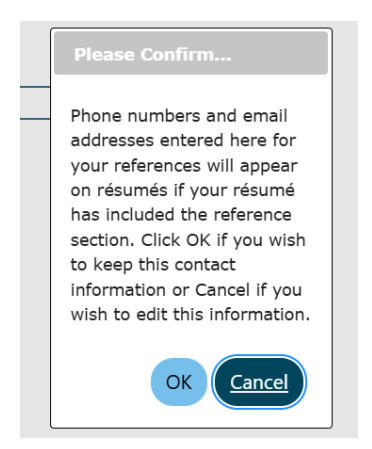

If the participant does not wish to include "References" on their resume, check the "Display "References Available on Request" on this resume" on the main tab.

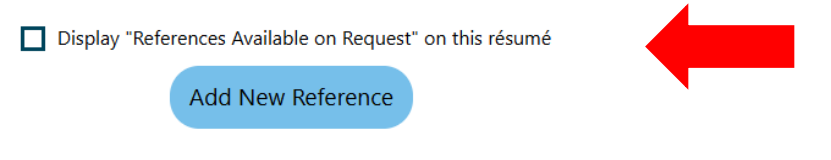

Once the information is entered, select "Finish".

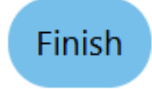

MoJobs will take a moment to load, then the resume will generate, and you will be directed to the resume screen. This looks like:

| Creative Program S<br>Last Modified: 3/24/2025, 4:45:37 PM<br>Created: 3/24/2025, 8:07:19 AM<br>Résumé #: 1743191 | pecialist<br>start                                                              | Tour |
|----------------------------------------------------------------------------------------------------|---------------------------------------------------------------------------------|------|
| System Résumé Searchable Items                                                                                    |                                                                                 |      |
|                                                                                                    | Template:                                                                       |      |
| O 87% 🕑 Complete 🌐 Online                                                                                         | Template 2 - System Generated                                                   | ଞ    |
|                                                                                                    | 0 6 w                                                                           | Ē    |
| JOHNNY<br>12345 Forrest D<br>Phone:<br>Email: erica y                                                             | JOBSEEKER<br>Irive, Maryville, MO 64468<br>(573) 694-9538<br>young@dhewd.mo gov |      |
| Objective<br>Obtain sustainable employment that aligns with my per<br>community.                                  | rsonal and professional goals, while making an impact on my                     |      |
| Ability Summary<br>Hard working, highly motivated team player.                                                    |                                                                                 |      |

From here you are able to view the completed resume and make any adjustments that are necessary. On this screen you can also create a copy, print, email, download and delete the resume using the below icons.

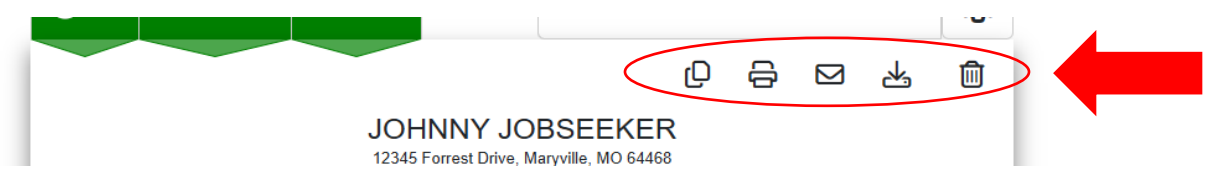